#### MODUL 1 – LINUX DASAR DAN DESKTOP

1. INSTALLASI LINUX UBUNTU 9.10

Pada dasarnya installasi linux ubuntu sama dengan installasi linux dengan distro lainnya. Dimana pada proses installasi pengguna wajib memiliki CD/DVD linux. Berikut tahapan yang akan dilakukan untuk melakukan installasi linux ubuntu 9.10.

• Download file ISO ubuntu 9.10 dari situs resminya di http://www.ubuntu.com, kemudian pilih versi ubuntu 9.10

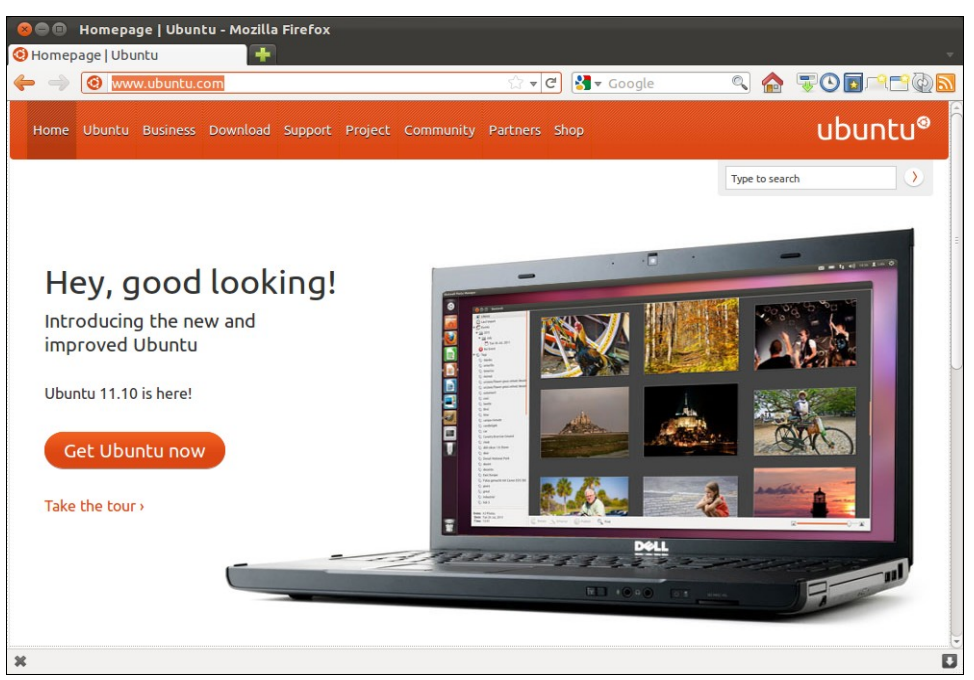

- Pindahkan file ISO tersebut kesebuah CD/DVD (burning) menggunakan K3B atau NERO
- Siapkan satu unit PC Desktop/Server dengan minimal HDD 15 GB dan RAM 1 GB
- Nyalakan PC kemudian setting BIOS agar booting melalui media CD/DVD, dilanjutkan dengan memasukkan CD linux ubuntu 9.10
- Pada tampilan pertama anda akan diberikan pilihan untuk mencoba ubuntu atau melakukan installasi, silahkan pilih install ubuntu

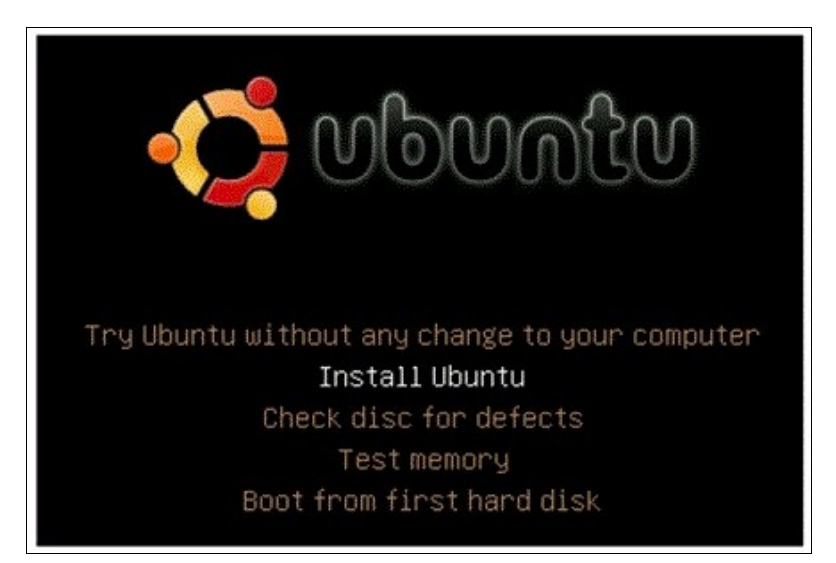

• Tahap selanjutnya adalah memilih bahasa, klik Forward

| 0           | Install 💶 🗆 🗙                                               |
|-------------|-------------------------------------------------------------|
| Bosanski    | ^ Welcome                                                   |
| Català      | Ready to install? Once you answer a few guestions, the      |
| Čeština     | contents of the live CD can be installed on this computer   |
| Cymraeg     | so you can run the system at full speed and without the     |
| Dansk       |                                                             |
| Deutsch     | Answering the questions should only take a few minutes.     |
| Eesti       | Please choose the language used for the installation        |
| English     | process. This language will be the default language for the |
| Español     | final system.                                               |
| Esperanto   |                                                             |
| Euskara     |                                                             |
| Français    | If you have Internet access, read the release               |
| Gaeilge     | notes for information on problems that may                  |
| Galego      | anect you.                                                  |
| Hrvatski    | ↓ Release Notes                                             |
| Step 1 of 6 | Quit Back Forward                                           |

• Tahap selanjutnya adalah pemilihan wilayah installasi, pilih jakarta kemudian klik Forward

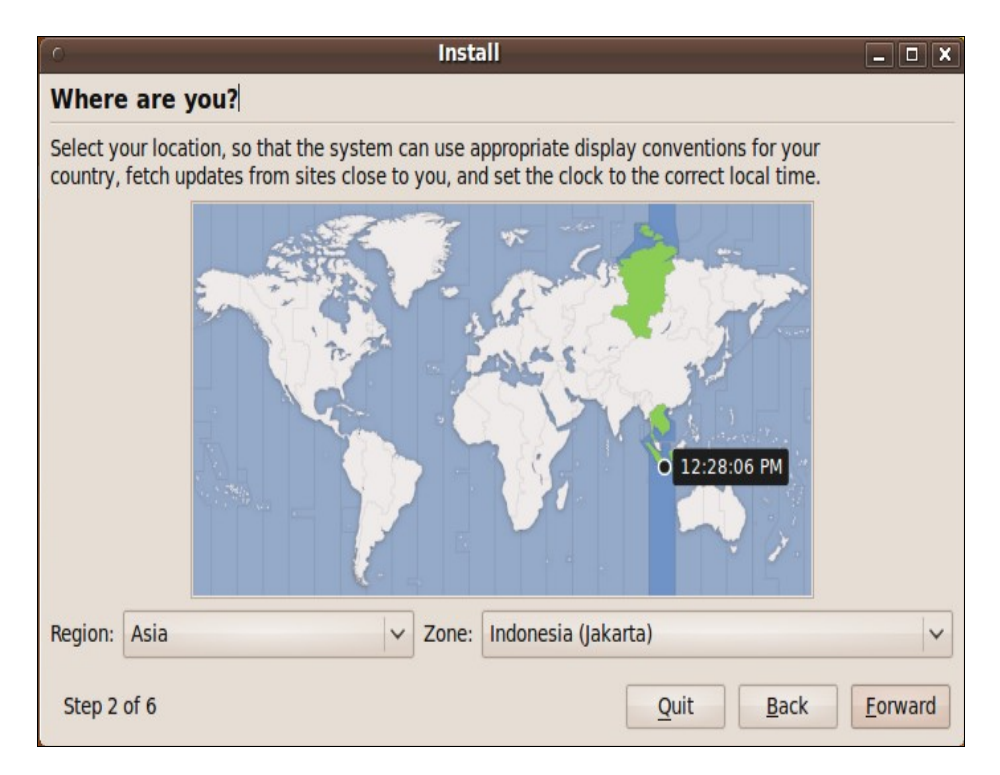

• Tahapan selanjutnya adalah pemilhan tipe keyboard, secara umum keyboard yang digunakan indonesia sama dengan keyboard yang digunakan USA, klik Forward

|                                             | Install –                                  |      |
|---------------------------------------------|--------------------------------------------|------|
| Keyboard layout                             |                                            |      |
| Which layout is most similar to your keyb   | ooard?                                     |      |
| Suggested option: USA                       |                                            |      |
| O Choose your own:                          |                                            |      |
| Thailand                                    | 1 USA                                      |      |
| Turkey                                      | USA - Alternative international (former us | int  |
| Turkmenistan                                | USA - Cherokee                             |      |
|                                             | USA - Classic Dvorak                       |      |
| Ukraine                                     | USA - Colemak                              |      |
| United Kingdom                              | USA - Dvorak                               |      |
| Uzbekistan                                  | USA - Dvorak international                 |      |
| You can type into this box to test your net | v keyboard layout.                         | ward |

• Tahapan selanjutnya adalah pembuatan partisi, dalam tahap ini kita akan belajar bagaimana membuat partisi sistem linux secara manual (mahir). Perhatikan gambar dibawah ini

| Install                                                                                                    |
|----------------------------------------------------------------------------------------------------|
| Prepare disk space                                                                                               |
| This computer has no operating systems on it.                                                                    |
|                                                                                                    |
| Where do you want to put Ubuntu 9.10?                                                                            |
| <ul> <li>Erase and use the entire disk</li> </ul>                                                                |
| SCSI1 (0,0,0) (sda) - 16.9 GB ATA VBOX HARDDISK                                                                  |
| Specify partitions manually (advanced)                                                                           |
| والبداعة إنجالها أبداعها أبداعها أبداعها أبداعها أبداعها أبداعه أبداعه أبداعه أبداعه أبداعه أبداعه أبداعه أبداعه |
| Ubuntu 9.10                                                                                                    |
| Step 4 of 6 Quit Back Forward                                                                                    |

dari gambar diatas kita memiliki HDD dengan ukuran 16 GB, pembagian partisi dalam sistem linux adalah wajib dibuatnya partisi /SWAP dan partisi /ROOT. Pilih option Specify partitions manually (advanced), kemudian klik Forward

| o Instali                                    | X                 |
|----------------------------------------------|-------------------|
| Prepare partitions                           |                   |
|                                              |                   |
|                                              |                   |
|                                              |                   |
| Device Type Mount point Format? Size Used    |                   |
| /dev/sda                                     |                   |
|                                              |                   |
|                                              |                   |
|                                              |                   |
|                                              |                   |
|                                              |                   |
|                                              | ~                 |
| New Partition Table Add Change Delete Revert |                   |
| Step 5 of 7                                  | Quit Back Forward |

dari gambar diatas klik label /dev/sda kemudian klik New Partition Table

|                    |                         |             |         | Install  |        |      |      |              |      |
|--------------------|-------------------------|-------------|---------|----------|--------|------|------|--------------|------|
| Prepare partitions |                         |             |         |          |        |      |      |              |      |
|                    |                         |             |         |          |        |      |      |              |      |
|                    | □ Free space<br>15.8 GB |             |         |          |        |      |      |              |      |
| Device             | Туре                    | Mount point | Format? | Size     | Used   |      |      |              |      |
| /dev/sda           | 1                       |             |         |          |        |      |      |              |      |
| free space         |                         |             |         | 16935 MB |        |      |      |              |      |
|                    |                         |             |         |          |        |      |      |              | ~    |
| New Partitio       | on Tab                  | le Add      | Change. | Delete   | Revert |      |      |              |      |
| Step 5 of 7        |                         |             |         |          |        | Quit | Back | <u>F</u> orv | vard |

terlihat dari gambar diatas HDD terdeteksi memiliki ukuran 15 GB, sekarang dilanjutkan dengan membuat partisi /SWAP sebesar 2 GB atau 2048 MB. Lanjutkan dengan klik label **free space** dan klik tombol **add** 

| Create partitio                                  | n                        | X  |
|--------------------------------------------------|--------------------------|----|
| Create a new partition                           |                          |    |
| Type for the new partition:                      | • Primary O Logical      |    |
| New partition size in megabytes (1000000 bytes): | 2048                     | \$ |
| Location for the new partition:                  | O Beginning O End        |    |
| Use as:                                          | swap area                | ~  |
| Mount point:                                     |                          | ~  |
|                                                  | <u>Cancel</u> <u>O</u> K |    |

beri ukuran 2048 MB (2 GB) dan pada bagian **Use as : swap area**, lanjutkan dengan klik OK hasilnya adalah terbentuk satu buah partisi /SWAP dengan ukuran 2 GB seperti gambar dibawah ini. Lanjutkan dengan klik label **free space** dan klik **add** untuk membuat partisi /ROOT

| 0            |          |             |         | Install           |                         |
|--------------|----------|-------------|---------|-------------------|-------------------------|
| Prepare p    | partit   | ions        |         |                   |                         |
|              |          |             | sda1    | (linux-swaj<br>iB | ap)  Free space 13.9 GB |
| Device       | Туре     | Mount point | Format? | Size              | Used                    |
| /dev/sda     | -        |             |         |                   |                         |
| /dev/sda1    | swap     |             |         | 2048 MB           | unknown                 |
| free space   |          |             |         | 14887 MB          | 3                       |
| New Partitio | on Table | e Add       | Change  | . Delete          | Revert                  |
| Step 5 of 7  |          |             |         |                   | Quit Back Eorward       |

buat partisi /ROOT seperti gambar dibawah ini, kemudian klik OK

| Create partitio                                  | n                 | ×              |
|--------------------------------------------------|-------------------|----------------|
| Create a new partition                           |                   |                |
| Type for the new partition:                      | O Primary         | O Logical      |
| New partition size in megabytes (1000000 bytes): | 14887             | <b>~</b>       |
| Location for the new partition:                  | O Beginning       | O End          |
| Use as:                                          | Ext4 journaling f | ile system 🗸 🗸 |
| Mount point:                                     | /                 | ~              |
|                                                  | Cance             | el <u>O</u> K  |

selesai sudah membuat partisi linux dengan hasil seperti gambar dibawah ini, lanjutkan dengan klik Forward

| 0           |                    |             |         | Install  |                    |             |      | - 0 X           |  |
|-------------|--------------------|-------------|---------|----------|--------------------|-------------|------|-----------------|--|
| Prepare     | Prepare partitions |             |         |          |                    |             |      |                 |  |
|             |                    |             |         | 0        |                    |             |      |                 |  |
|             |                    |             | 1.9 C   | B<br>B   | p) da5 (<br>13.9 G | ext4)<br>iB |      |                 |  |
| Device      | Туре               | Mount point | Format? | Size     | Used               |             |      |                 |  |
| /dev/sda    |                    |             |         |          |                    |             |      |                 |  |
| /dev/sda1   | swap               |             |         | 2048 MB  | unknown            |             |      |                 |  |
| /dev/sda5   | ext4               | 1           |         | 14887 MB | unknown            |             |      | Ų               |  |
| New Partiti | on Tab             | le Add      | Change. | Delete   | Revert             |             |      |                 |  |
| Step 5 of 7 |                    |             |         |          |                    | Quit        | Back | <u>F</u> orward |  |

• Tahap selanjutnya adalah membuat user account sistem linux yang akan digunakan sebagai pengguna default dengan level administrator. Lanjutkan dengan klik Forward

|                                                                                        | Install                                                                                    | ×                                                                           |
|----------------------------------------------------------------------------------------|--------------------------------------------------------------------------------------------|-----------------------------------------------------------------------------|
| Who are you?                                                                           |                                                                                            |                                                                             |
| What is your name?                                                                     |                                                                                            |                                                                             |
| surya                                                                                  |                                                                                            |                                                                             |
| What name do you want to us                                                            | se to log in?                                                                              |                                                                             |
| surya                                                                                  |                                                                                            |                                                                             |
| If more than one person will use                                                       | e this computer, you can set up multiple                                                   | accounts after installation.                                                |
| Choose a password to keep y                                                            | our account safe.                                                                          |                                                                             |
| •••••                                                                                  | •••••                                                                                      |                                                                             |
| Enter the same password twice<br>mixture of letters, numbers and<br>regular intervals. | , so that it can be checked for typing error<br>I punctuation, should be at least eight ch | ors. A good password will contain a aracters long, and should be changed at |
| What is the name of this com                                                           | puter?                                                                                     |                                                                             |
| surya-desktop                                                                          |                                                                                            |                                                                             |
| This name will be used if you m                                                        | ake the computer visible to others on a                                                    | natwork *                                                                   |
| Step 6 of 7                                                                            |                                                                                            | Quit Back Forward                                                           |

• Tahapan selanjutnya adalah menyetujui proses installasi dengan klik tombol install

|   | Install                                                                                                    | _     | ×   |
|---|----------------------------------------------------------------------------------------------------|-------|-----|
| F | leady to install                                                                                                    |       |     |
| Y | bur new operating system will now be installed with the following settings:                                                              |       |     |
|   | Language: English<br>Keyboard layout: USA<br>Name: surya<br>Login name: surya<br>Location: Asia/Jakarta<br>Migration Assistant:          |       |     |
|   | If you continue, the changes listed below will be written to the disks.<br>Otherwise, you will be able to make further changes manually. |       |     |
|   | WARNING: This will destroy all data on any partitions you have removed as well as on the partitions that are going to be formatted.      |       | ~   |
|   | A                                                                                                    | dvanc | ed  |
|   | Step 7 of 7 Quit Back                                                                                                    | Insta | all |

• Tahapan selanjutnya adalah menunggu proses install sistem linux ubuntu 9.10

| O Installing system                                                                                                    |   |  |  |  |  |  |  |  |  |
|----------------------------------------------------------------------------------------------------|---|--|--|--|--|--|--|--|--|
| Installing system                                                                                                    |   |  |  |  |  |  |  |  |  |
| 27%                                                                                                    |   |  |  |  |  |  |  |  |  |
| Copying files                                                                                                    |   |  |  |  |  |  |  |  |  |
| Browse the web with Firefox                                                                                            |   |  |  |  |  |  |  |  |  |
| <ul> <li>Ubuntu comes with the widely acclaimed Firefox 3.5 web<br/>browser.</li> </ul>                                |   |  |  |  |  |  |  |  |  |
| <ul> <li>It protects your privacy and personal information so you can<br/>surf worry free.</li> </ul>                  |   |  |  |  |  |  |  |  |  |
| Add your own personal note. Choose from thousands of<br>themes and Add-ons that tailor Firefox to how you use the web. |   |  |  |  |  |  |  |  |  |
|                                                                                                    | - |  |  |  |  |  |  |  |  |

• Selesai proses installasi dilanjutkan dengan klik Restart Now

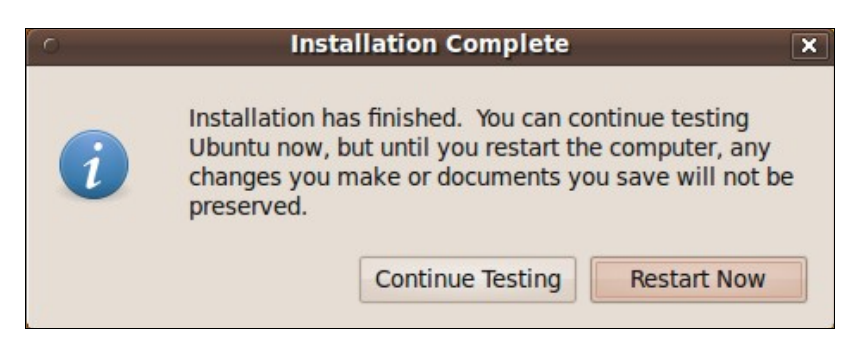

• Halaman log in user

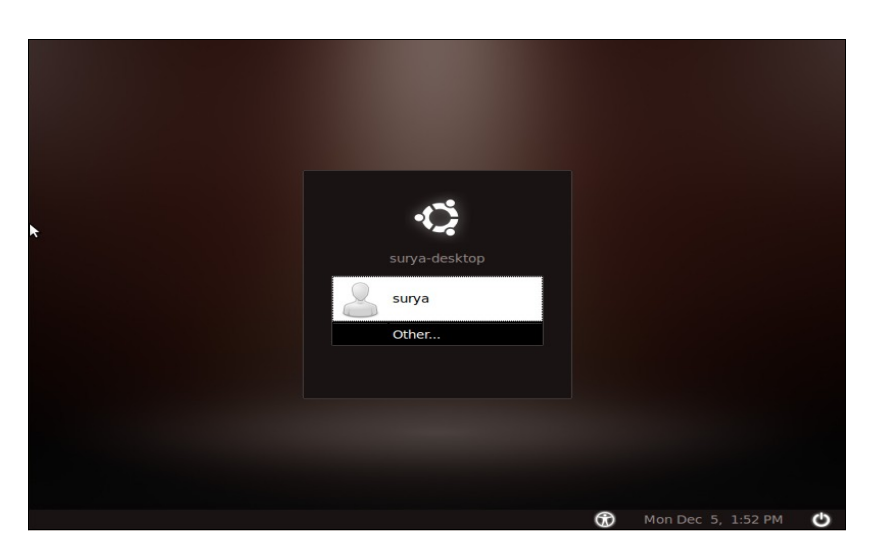

# 2. HIRARKI DIRECTORY LINUX UBUNTU

| /bin/           | ESSENTIAL USER COMMAND BINARIES                                                                                              |                      |
|-----------------|----------------------------------------------------------------------------------------------------|----------------------|
| /boot/          | STATIC FILES OF THE BOOT LOADER                                                                                              |                      |
| /dev/           | DEVICE FILES                                                                                                    | /home/student/       |
| /etc/           | HOST-SPECIFIC SYSTEM CONFIGURATION<br>REQUIRED DIRECTORIES: OPT, 211, SOME, XML                                              | /home/student/       |
| ////home/       | USER HOME DIRECTORIES                                                                                                    | (                    |
| /lib/           | ESSENTIAL SHARED LIBRARIES<br>AND KERNEL MODULES                                                                             | /home/linuxgym       |
| /media/         | MOUNT POINT FOR REMOVABLE MEDIA                                                                                              |                      |
| RCHY /mnt/      | MOUNT POINT FOR A TEMPORARILY<br>MOUNTED FILESYSTEMS                                                                         | FILESYSTEM HIERARCHY |
| /opt/           | ADD-ON APPLICATION SOFTWARE PACKAGES                                                                                         | STANDARD ( FHS )     |
| IERARCHY /sbin/ | SYSTEM BINARIES                                                                                                    |                      |
| /srv/           | DATA FOR SERVICES<br>PROVIDED BY THIS SYSTEM                                                                                 |                      |
| /tmp/           | TEMPORARY FILES                                                                                                    | /usr/local/bin       |
| /usr/           | (MULTI-)USER UTILITIES AND APPLICATIONS<br>SECONDARY MERABAHY<br>REQUIRED DIRECTORIES: BIM, INCLUDE, LIR, (OCAL, SBIN, SHARE |                      |
| /var/           | VARIABLE FILES                                                                                                    | /usr/local/game      |
| /root/          | HOME DIRECTORY FOR THE ROOT USER                                                                                             | 1110.024             |
| /proc/          | VIRTUAL FILESYSTEM DOCUMENTING KERNEL                                                                                        | workow               |

| /bin   | Berisi semua program yang dapat di eksekusi                                                                                                    |
|--------|----------------------------------------------------------------------------------------------------|
| /boot  | Menyimpan file sistem untuk booting                                                                                                    |
| /dev   | Sebagai directory penyimpan perangkat keras                                                                                                    |
| /etc   | Dimpat diletakkannya file konfigurasi                                                                                                    |
| /home  | Directory data user                                                                                                    |
| /lib   | Tempat dikumpulkanya file library pendukung<br>kernel                                                                                                    |
| /media | Pengikat perangkat keras exsternal                                                                                                    |
| /mnt   | directory tempat pengaitan sistem file sementara<br>/temporary. tidak boleh ada file biner yang<br>digunakan oleh sistem yang diletakkan disini                                                                                                    |
| /opt   | berisi paker aplikasi tambahan (add-on), biasanya<br>berupa aplikasi biner/ propiertary. struktur<br>diretorynya sama dengan struktur yang<br>dibutuhkan oleh sistem. direktory ini untuk<br>menampung provider-provider aplikasi, yang<br>ingin menyertakan program binernya ke dalam<br>sistem linux                                    |
| /sbin  | berisi program biner essensial yang dibutuhkan<br>untuk menjalankan dan memperbaiki sistem.<br>biasanya di eksekusi oleh administrator sistem<br>(root) file-file biner yang ada di /sbin ada fastboot,<br>fasthalt, fdisk, fsck, fsck.*, getty, halt, iconfig,<br>init, mkfs, mkfs.*, mkfswap, reboot, route,<br>swapon, swaporf, update |
| /srv   | directory ini berisi data untuk semua layanan<br>sistem yang bersangkutan. biasanya nama layanan<br>dituliskan sebagai subdirektori. misalnya<br>/srv/ftp, /srv/www dan sebagainya                                                                                                    |
| /tmp   | directory untuk menyimpan file temporary                                                                                                    |

| /usr  | ini merupakan directory terbesar kedua setelah<br>diretory / (root), berisi sistem file lengkap<br>sebagaimana sistem file dasar. isi file directory ini<br>dapat dibagi untuk semua user sistem dan hanya<br>ada akses baca saja (read-only). isi dari directory<br>file antaralain bin, include, lib, local, sbin, share,<br>x11r6, games, lib, src |
|-------|----------------------------------------------------------------------------------------------------|
| /var  | directory ini berisi file-file variable (spesifik pada mesin bersangkutan )                                                                                                    |
| /root | directory untuk user root atau administrator                                                                                                    |
| /proc | directory ini berisi filesystem virtual dukumentasi<br>kernel dan proces status seperti file text                                                                                                    |

#### 3. UPDATE PAKET UBUNTU

Proses update wajib dilakukan agar PC kita dapat diinstall banyak aplikasi. Sebelum mulai melakukan update sebaiknya user mencari server update terdekat. Untuk diwilayah sumatera khusunya kota Palembang telah tersedia server update ubuntu yang disebut sebagai repository ubuntu. Berikut adalah langkah-langkah melakukan update.

Sebelum melakukan update baiknya PC terhubung dengan jaringan (internet/ intranet) setting jaringan bisa dilakukan dengan 2 cara:

#### Setting IP menggunakan terminal:

- Buka terminal dari menu Aplication > Accessories > Terminal
- login sebagai super user (su), dengan menjalankan perintah sudo su (enter) kemudian masukkan password user default
- > jalankan perintah **nano** /**etc/network/interfaces** (enter)
- tuliskan scrip berikut

auto eth0 iface eth0 inet static address 10.237.3.84 netmask 255.255.255.0 gateway 10.237.3.1

- simpan dengan menekan Ctrl + X (enter)
- restart network dengan perintah /etc/init.d/networking restart

#### Setting IP menggunakan GUI

- klik icon network pada sudut kanan atas x
- kemudian pilih Edit Connections
- pilih interface, contoh auto eth1 > Edit

|          | Net      | work Connections     | ×             |
|----------|----------|----------------------|---------------|
| 💉 Wired  | wireless | Lil Mobile Broadband | 🔓 VPN 💉 DSL   |
| Name     |          | Last Use             | d <u>A</u> dd |
| Auto eth | 1        | never                | NE dit        |
| Auto eth | 0        | never                | Zur           |
|          |          |                      | Delete        |
|          |          |                      |               |
|          |          |                      |               |
|          |          |                      |               |
| -        |          |                      |               |
|          |          |                      |               |
|          |          |                      | Close         |
|          |          |                      |               |

> lanjutkan dengan memilih **Tab Ipv4 Settings** seperti gambar dibawah ini

| 0                                | Editing Auto eth1 🛛 🗙             |  |  |  |  |
|----------------------------------|-----------------------------------|--|--|--|--|
| Connection name:                 | Auto eth1                         |  |  |  |  |
| Connect autom                    | atically                          |  |  |  |  |
| Wired 802.1x Sec                 | urity IPv4 Settings IPv6 Settings |  |  |  |  |
| Method: Manu                     | al                                |  |  |  |  |
| Addresses                        |                                   |  |  |  |  |
| Address N                        | Jetmask Gateway <u>A</u> dd       |  |  |  |  |
| 10.237.3.84 255.255.0 10.237.3.1 |                                   |  |  |  |  |
| DNS servers:                     | 10.237.4.3                        |  |  |  |  |
| Search domain                    | 10.237.2.2                        |  |  |  |  |
| D <u>H</u> CP client ID          | :                                 |  |  |  |  |
|                                  | <u>R</u> outes                    |  |  |  |  |
| 🖸 Available to all               | users Cancel Apply                |  |  |  |  |

- lanjutkan dengan klik Apply
   Update repository ubuntu
- Buka terminal dari menu Aplication > Accessories > Terminal
- pada terminal login sebagai super user, dengan menjalankan perintah **sudo su dilanjutkan dengan mengisikan password user default**

#### surya@surya-desktop:~\$ sudo su

#### [sudo] password for surya:

- akan terjadi perubahan dari simbol **\$ menjadi simbol #**
- jalankan perintah cd /etc/apt/ untuk masuk ke directory apt
- langkah selanjutnya adalah mencopy file sources.list root@surya-desktop:/etc/apt# cp sources.list sources.list-asli
- tujuan dari copy file ini adalah jika terjadi masalah saat update, maka file asli dapat di restore
- kemudian jalankan perintah **gedit** /**etc**/**apt**/**sources.list**, gedit merupakan aplikasi pengolahan kata seperti notepad
- sekarang kita akan mengupdate ke repository Bina darma. Buka browser mozilla dan ketikkan URL <u>http://repo.binadarma.ac.id</u>

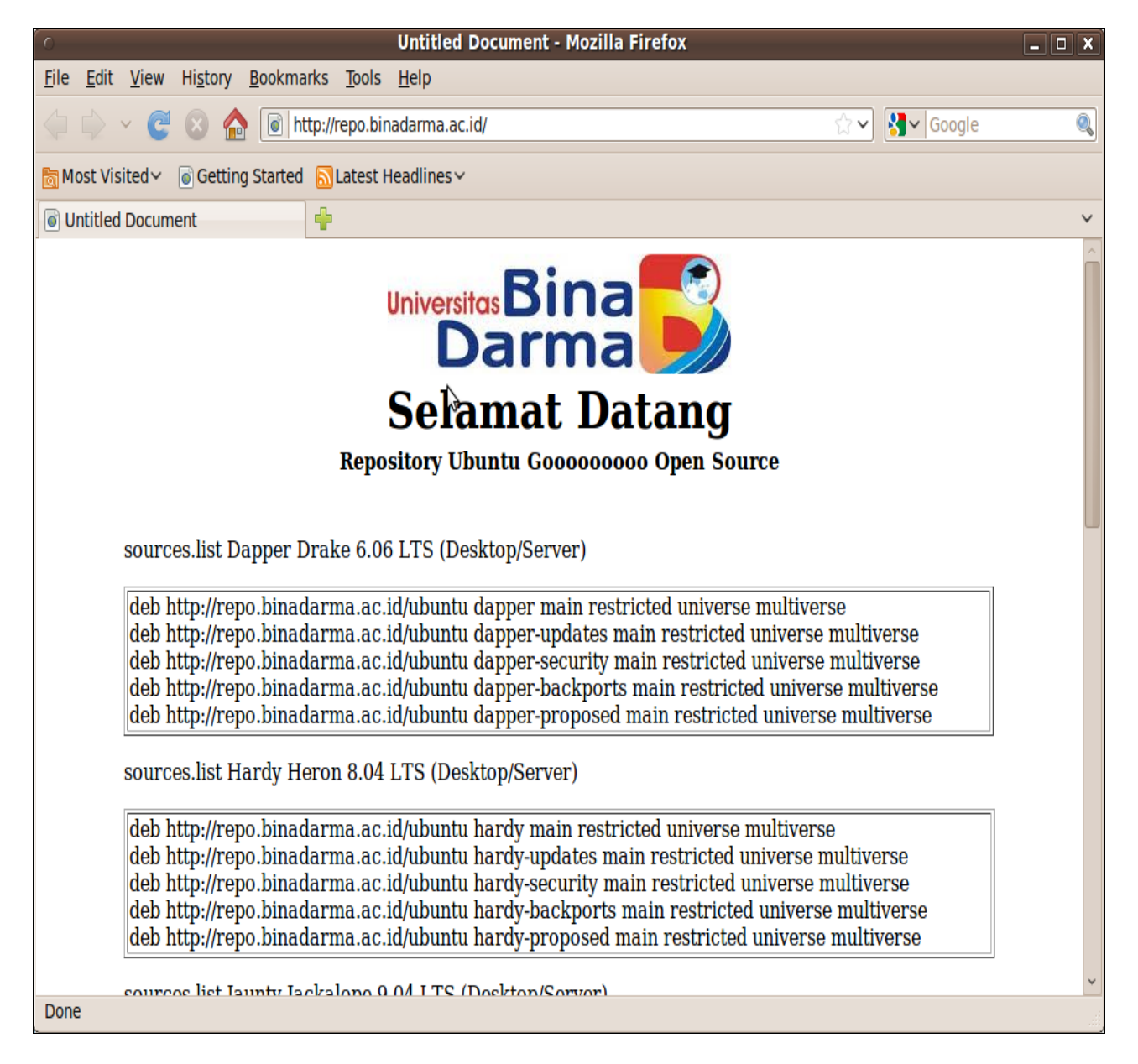

dari wibsite diatas repo.binadarma.ac.id carilah sources.list versi ubuntu 9.10 kemudian copy semua URL sources.list yang ada pada tabel ubuntu 9.10 seperti dibawah ini:

deb http://repo.binadarma.ac.id/ubuntu karmic main restricted universe multiverse deb http://repo.binadarma.ac.id/ubuntu karmic-updates main restricted universe multiverse deb http://repo.binadarma.ac.id/ubuntu karmic-security main restricted universe multiverse deb http://repo.binadarma.ac.id/ubuntu karmic-backports main restricted universe multiverse deb http://repo.binadarma.ac.id/ubuntu karmic-proposed main restricted universe multiverse • hapus semua isi file sources.list, kemudian pastekan URL yang dicopy dari website

| ି - *sources.list (/etc/apt) - gedit 🛛 🗖 🗖                                                                                                    | X                        |
|----------------------------------------------------------------------------------------------------|--------------------------|
| <u>F</u> ile <u>E</u> dit <u>V</u> iew <u>S</u> earch <u>T</u> ools <u>D</u> ocuments <u>H</u> elp                                                                                                    |                          |
| 📑 📴 Open 🗸 🖄 Save 📓 🥎 Undo 🧽 🐰 📄 💼 🔍 😪                                                                                                    |                          |
| *sources.list 🗱                                                                                                    |                          |
| <pre>deb http://repo.binadarma.ac.id/ubuntu karmic main restricted universe multiverse deb http://repo.binadarma.ac.id/ubuntu karmic-updates main restricted universe multivers deb http://repo.binadarma.ac.id/ubuntu karmic-security main restricted universe multiver deb http://repo.binadarma.ac.id/ubuntu karmic-backports main restricted universe multiver deb http://repo.binadarma.ac.id/ubuntu karmic-proposed main restricted universe multiver deb http://repo.binadarma.ac.id/ubuntu karmic-proposed main restricted universe multiver deb http://repo.binadarma.ac.id/ubuntu karmic-proposed main restricted universe multiver deb http://repo.binadarma.ac.id/ubuntu karmic-proposed main restricted universe multiver deb http://repo.binadarma.ac.id/ubuntu karmic-proposed main restricted universe multiver deb http://repo.binadarma.ac.id/ubuntu karmic-proposed main restricted universe multiver deb http://repo.binadarma.ac.id/ubuntu karmic-proposed main restricted universe multiver deb http://repo.binadarma.ac.id/ubuntu karmic-proposed main restricted universe multiver deb http://repo.binadarma.ac.id/ubuntu karmic-proposed main restricted universe multiver liver</pre> | ie<br>rse<br>irse<br>rse |
| Plain Text 🗸 Tab Width: 8 🗸 Ln 5, Col 91 INS                                                                                                    |                          |

- klik save pada menu gedit, dan keluar dari gedit
- pada terminal jalankan perintah **apt-get update** lanjutkan dengan enter

| 0            |              |              | r                | oot@surya    | a-desktop: /etc/apt 📃 🗆                      | X  |
|--------------|--------------|--------------|------------------|--------------|----------------------------------------------|----|
| <u>F</u> ile | <u>E</u> dit | <u>V</u> iew | <u>T</u> erminal | <u>H</u> elp |                                              |    |
| Get:1        | 0 htt        | p://re       | epo.binada       | rma.ac.id    | karmic-proposed Release [44.1kB]             | ^  |
| Get:1        | 1 htt        | p://re       | epo.binada       | rma.ac.id    | karmic/main Packages [1,353kB]               |    |
| Get:1        | 2 htt        | p://re       | epo.binada       | rma.ac.id    | karmic/restricted Packages [7,971B]          |    |
| Get:1        | 3 htt        | p://re       | epo.binada       | rma.ac.id    | karmic/universe Packages [5,133kB]           |    |
| Get:1        | 4 htt        | p://re       | epo.binada       | rma.ac.id    | karmic/multiverse Packages [190kB]           |    |
| Get:1        | 5 htt        | p://re       | epo.binada       | rma.ac.id    | karmic-updates/main Packages [330kB]         |    |
| Get:1        | 6 htt        | p://re       | epo.binada       | rma.ac.id    | karmic-updates/restricted Packages [1,631B]  |    |
| Get:1        | 7 htt        | p://re       | epo.binada       | rma.ac.id    | karmic-updates/universe Packages [193kB]     |    |
| Get:1        | 8 htt        | p://re       | epo.binada       | rma.ac.id    | karmic-updates/multiverse Packages [11.7kB]  |    |
| Get:1        | 9 htt        | p://re       | epo.binada       | rma.ac.id    | karmic-security/main Packages [217kB]        |    |
| Get:2        | 0 htt        | p://re       | epo.binada       | rma.ac.id    | karmic-security/restricted Packages [14B]    |    |
| Get:2        | 1 htt        | p://re       | epo.binada       | rma.ac.id    | karmic-security/universe Packages [99.3kB]   |    |
| Get:2        | 2 htt        | p://re       | epo.binada       | rma.ac.id    | karmic-security/multiverse Packages [4,704B] | 1  |
| Get:2        | 3 htt        | p://re       | epo.binada       | rma.ac.id    | karmic-backports/main Packages [70.1kB]      |    |
| Get:2        | 4 htt        | p://re       | epo.binada       | rma.ac.id    | karmic-backports/restricted Packages [14B]   |    |
| Get:2        | 5 htt        | p://re       | epo.binada       | rma.ac.id    | karmic-backports/universe Packages [28.5kB]  |    |
| Get:2        | 6 htt        | p://re       | epo.binada       | rma.ac.id    | karmic-backports/multiverse Packages [14B]   |    |
| Get:2        | 7 htt        | p://re       | epo.binada       | rma.ac.id    | karmic-proposed/main Packages [51.9kB]       |    |
| Get:2        | 8 htt        | p://re       | epo.binada       | rma.ac.id    | karmic-proposed/restricted Packages [14B]    | _  |
| Get:2        | 9 htt        | p://re       | epo.binada       | rma.ac.id    | karmic-proposed/universe Packages [2,357B]   |    |
| Get:3        | 0 htt        | p://re       | epo.binada       | rma.ac.id    | karmic-proposed/multiverse Packages [14B]    |    |
| Fetch        | ed 7,        | 953kB        | in 2s (2,        | 883kB/s)     |                                              |    |
| Readi        | ng pa        | ckage        | lists            | Done         |                                              |    |
| root@        | surya        | -deskt       | :op:/etc/a       | pt# 📋        |                                              | ×. |

# 4. LINUX GUI

Graphical User Interface (*GUI*) linux ubuntu 9.10 mungkin bukanlah tampilan yang terbaik, tapi secara fungsi sudah sangat baik karena dilengkapi dengan menu yang tersusun sesuai dengan kebutuhan dan tugas sebuah komputer desktop.

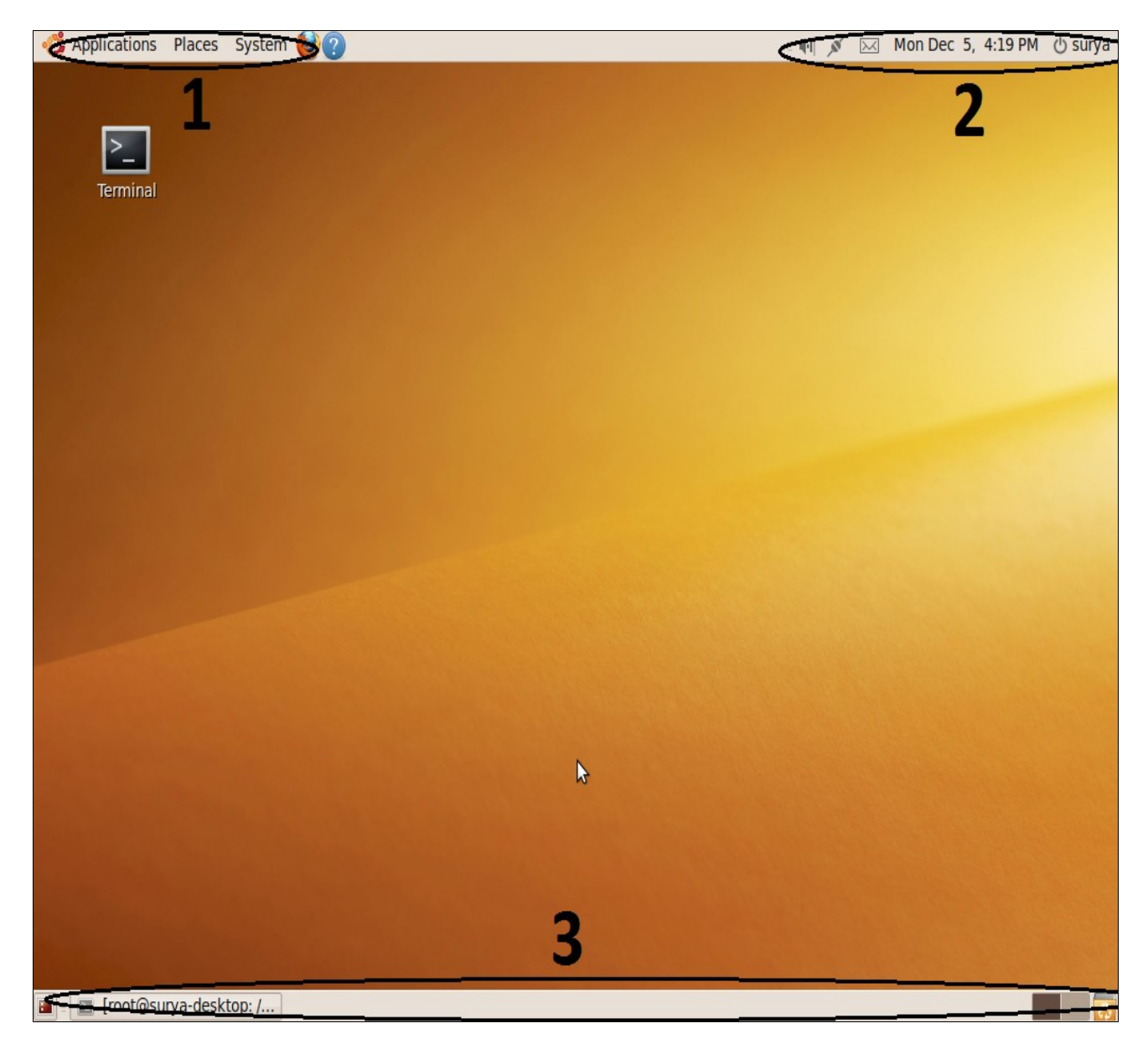

Mengenal tampilan ubuntu secara fungsi dibagi menjadi 3, yaitu fungsi 1, 2 dan 3 sebagai berikut : <u>Label 1</u>: meruapkan menu utama yang menyimpan banyak fungsi yaitu **Aplications, Places** dan **System**.

<u>Label 2</u>: menu yang digunakan user sebagai jalan pintas user untuk mengkonfigurasi sistem, seperti setting network dan tanggal

Label 3: merupakan taskbar dimana semua aplikasi yang terbuka akan disusun disana

#### 5. LINUX MULTI MEDIA

# ➢ BROWSING

untuk browsing dapat menggunakan mozilla opera dan google crome. Secara default mozilla sudah terinstall pada ubuntu 9.10 sedangkan opera dan google crome harus diinstall manual.

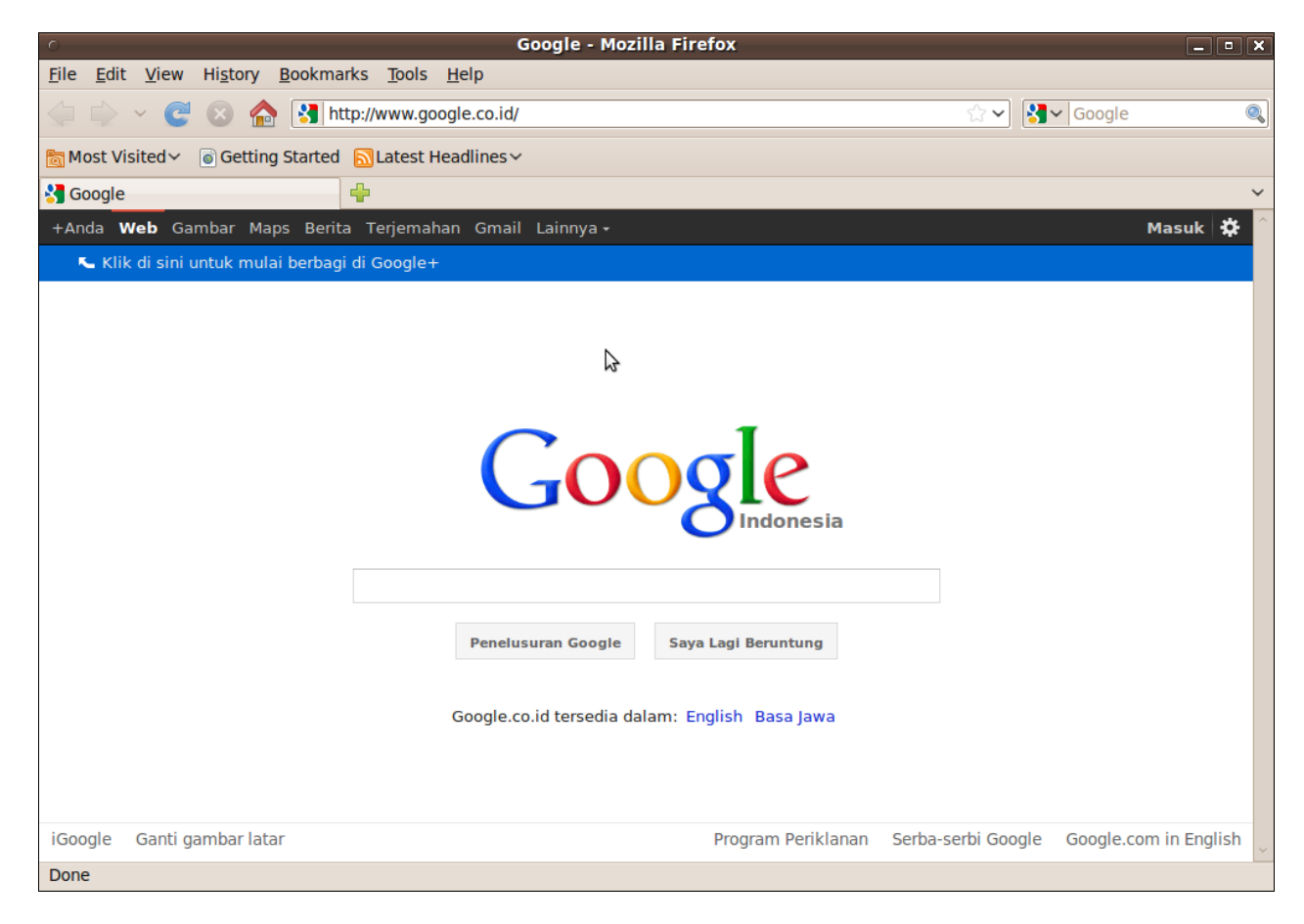

# ➢ CHATTING

untuk melakukan chatting dapat menggunakan aplikasi Pidgin yang di install secara manual dari aplikasi ubuntu software center/synaptic package manager

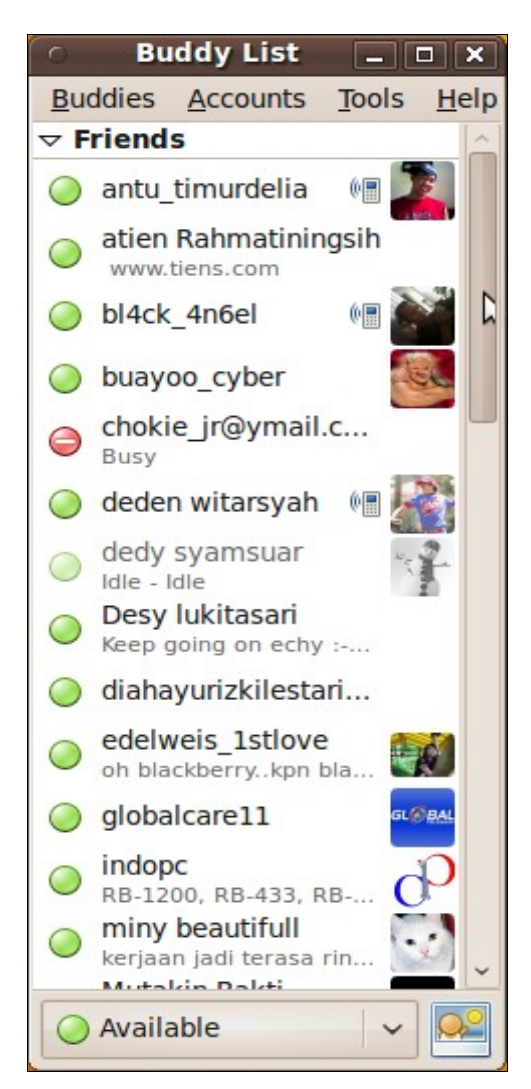

# > MUSIK DAN VIDEO

pemutar musik paling terkenal di ubuntu adalah movie player yang dapat digunakan untuk pemutar mp3 dan format video lainnya, tapi sebelum menggunakan aplikasi ini anda harus menginstall beberapa library pendukung

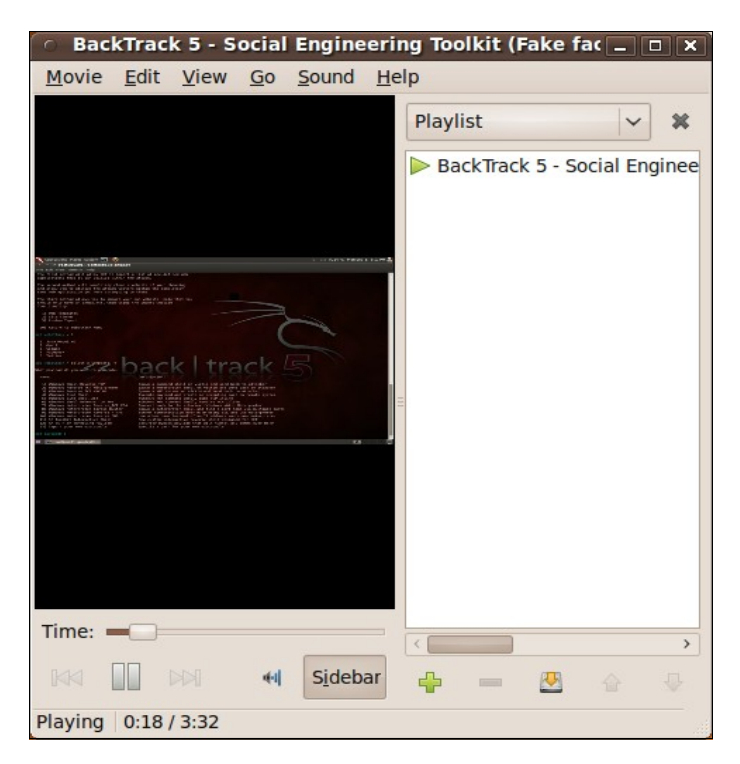

### CAMERA VIDEO

beberapa perangkat camera USB dan camera leptop sudah dapat dideteksi oleh ubuntu 9.10 tanpa harus menginstall driver. Dengan menggunakan aplikasi chees anda dapat membuat sebuah foto dan video secara profesional

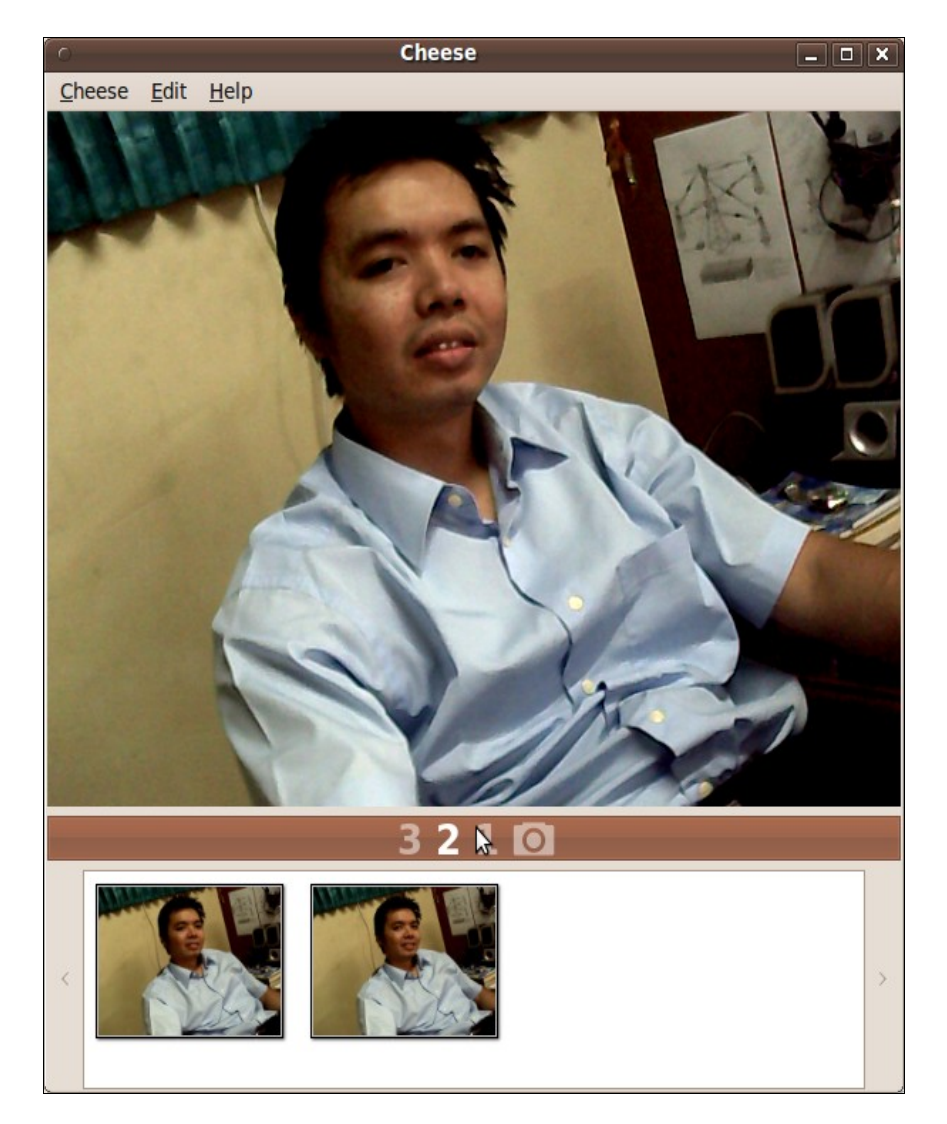

#### 6. LINUX APLIKASI OFFICE

Untuk keperluan pekerjaan kantor ubuntu sudah mempersiapkan aplikasi perkantoran berbasis open office yang tampilan dan kegunaannya hampir sama dengan aplikasi perkantoran dari sistem operasi lain.

> OPEN OFFICE WORD PROCESSOR

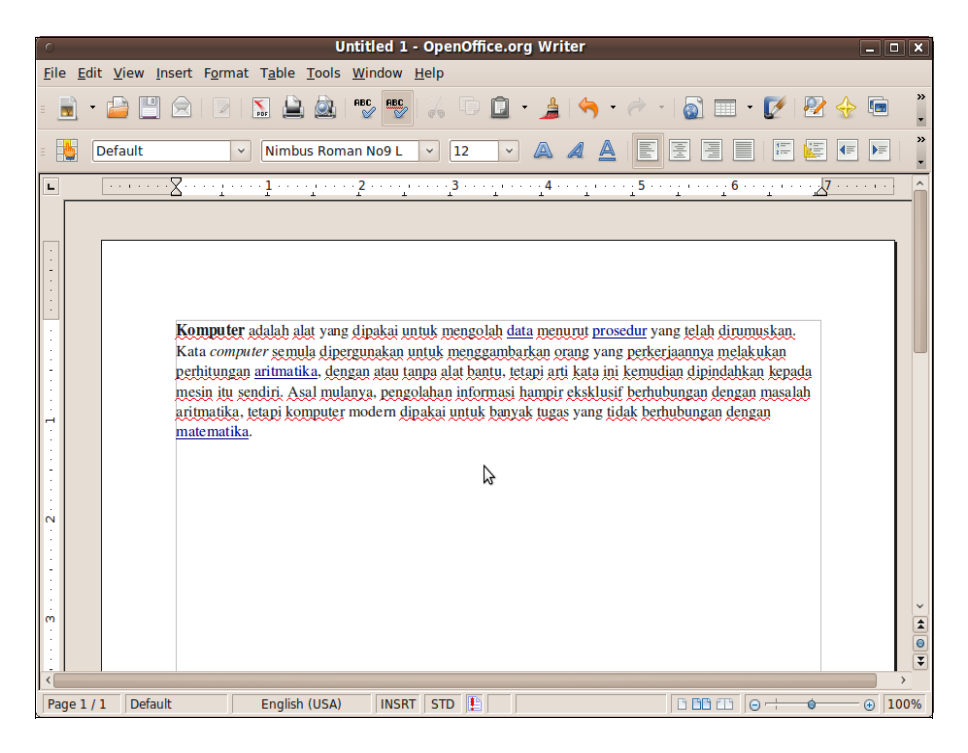

➢ OPEN OFFICE PRESENTATION

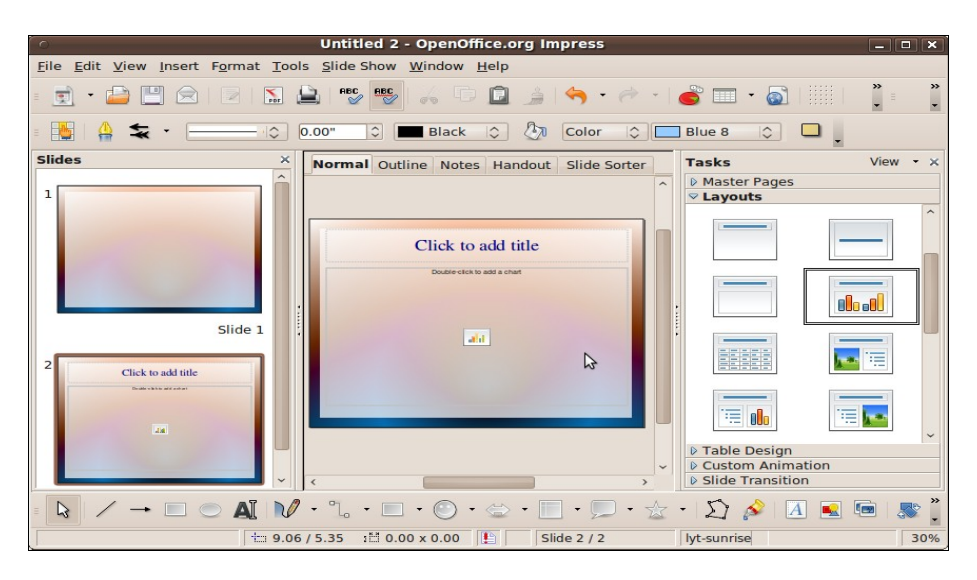

> OPEN OFFICE SPREADSHEET

| 0                    |                                 |                            | Untitleo            | l 2 - OpenC  | ffice.org C         | alc   |            |                    | -       |          |
|----------------------|---------------------------------|----------------------------|---------------------|--------------|---------------------|-------|------------|--------------------|---------|----------|
| <u>File Edit V</u> i | ew <u>I</u> nsert F <u>o</u> rn | nat <u>T</u> ools <u>D</u> | ata <u>W</u> indow  | <u>H</u> elp |                     |       |            |                    |         |          |
| : 🍝 🔹                |                                 | 1 🔝 🚊 (                    | ABC RE              | s 🕺 🕻        | <b>D</b> • <u>1</u> | 🥱 🗝   | * -   🚳    | A, Z,<br>Miz Mia ( | š 📝   🕺 | *<br>*   |
| i 📩 Niml             | ous Sans L                      | × 10                       | <ul><li>▲</li></ul> |              |                     |       | <b>, %</b> |                    |         | . »<br>• |
| E7                   | ~ f(x)                          | 🗙 🗸 🔽                      | ,100                |              |                     |       |            |                    |         |          |
| A                    | В                               | С                          | D                   | E            | F                   | G     | Н          |                    | J       | ^        |
| 1                    |                                 |                            |                     |              |                     |       |            |                    |         |          |
| 2                    |                                 |                            |                     |              |                     |       |            |                    |         |          |
| 3                    |                                 |                            |                     |              |                     |       |            |                    |         |          |
| 4                    |                                 |                            |                     |              |                     |       |            |                    |         |          |
| 5                    |                                 |                            |                     |              |                     |       |            |                    |         |          |
| 7                    |                                 |                            |                     | 0.100        |                     |       |            |                    |         |          |
| 8                    |                                 |                            |                     | 0,100        |                     |       |            |                    |         |          |
| 9                    |                                 |                            |                     |              | 2                   |       |            |                    |         |          |
| 10                   |                                 |                            |                     |              | ~                   |       |            |                    |         |          |
| 11                   |                                 |                            |                     |              |                     |       |            |                    |         |          |
| 12                   |                                 |                            |                     |              |                     |       |            |                    |         |          |
| 13                   |                                 |                            |                     |              |                     |       |            |                    |         |          |
| 14                   |                                 |                            |                     |              |                     |       |            |                    |         |          |
| 15                   |                                 |                            |                     |              |                     |       |            |                    |         |          |
| 16                   |                                 |                            |                     |              |                     |       |            |                    |         | _        |
| 17                   |                                 |                            |                     |              |                     |       |            |                    |         |          |
| 18                   |                                 |                            |                     |              |                     |       |            |                    |         |          |
| 19                   |                                 |                            |                     |              |                     |       |            |                    |         |          |
| 20                   |                                 |                            |                     |              |                     |       |            |                    |         |          |
| 22                   |                                 |                            |                     |              |                     |       |            |                    |         |          |
| RAPRS                | heet1 / Sheet2 /                | Sheet3 /                   |                     | [            |                     |       |            |                    | 11      | >        |
| Sheet 1 / 3          | Default                         |                            | INSRT STD           |              |                     | Sum=0 |            | Θ                  | ÷ •     | 100%     |

# 7. PERINTAH DASAR LINUX

| ls      | ls -all                | Melihat isi directory                           |
|---------|------------------------|-------------------------------------------------|
| mkdir   | mkdir mydata           | Membuat folder                                  |
| touch   | touch file1.txt        | Membuat file kosong                             |
| rm      | rm file1.txt           | Menghapus file                                  |
| rmdir   | rmdir mydata           | Menghapus folder                                |
| ср      | cp file1.txt file2.txt | Menyalin file/folder                            |
| cd      | cd /home/surya         | Pindah lokasi/directory                         |
| pwd     | pwd                    | Menanyakan posisi directory saat ini            |
| whoami  | whoami                 | Menanyakan siapa user saat ini                  |
| vi      | vi file1.txt           | Editor berbasis teks terminal                   |
| nano    | Nano file1.txt         | Editor berbasis teks terminal                   |
| sudo su | sudo su                | Perintah menjadi super user/ administrator      |
| ps      | ps                     | Melihat service yang berjalan                   |
| cat     | cat file1.txt          | Membaca/ menampilkan carakter dalam sebuah file |
| whereis | whereis file1.txt      | Mencari file                                    |
| locate  | locate file1.txt       | Mencari file                                    |
| kill    | kill 1278              | Menghentikan service                            |
| ping    | ping 192.168.1.2       | Mencoba koneksi dengan protocol icmp            |
| reboot  | reboot                 | Merestart PC                                    |
| halt    | halt                   | Mematikan PC                                    |

#### 8. HAK AKSES

Hak akses digunakan dalam sistem linux untuk melindungi kegiatan operasional sistem dalam setiap tindakan yang dilakukan oleh user. Hak akses diterapkan seperti pada:

- ➢ kepemilikan file
- kepemilikan direktori/folder
- konfigurasi/modifikasi
- eksekusi aplikasi

Dalam sistem linux hak akses dilakukan dengan perintah chmod u g o namafile/folder. Contoh: chmod 751 surat.txt

Maksut dari contoh diatas adalah :

user (u) bernilai 7 = read write execution (membaca menulis/modifikasi mengeksekusi)

group (g) bernilai 5 = read execution (membaca mengeksekusi)

other (o) bernilai 1 = read (membaca)

seperti yang dijelakan dibawah ini.

Praktikum:

u = user (pemilik file)

g = group (group file)

o = other (selain user pemilik/user lain yg diberi akses)

r (read)= 4w (write)= 2x (execution)= 1jumlah= 7

Buatlah sebuah file dengan nama surat.txt kemudian jalankan perintah ls -l surat.txt

touch surat.txt

ls -l surat.txt

-rw-r--r-- 1 surya surya 0 2011-03-03 11:12 surat.txt

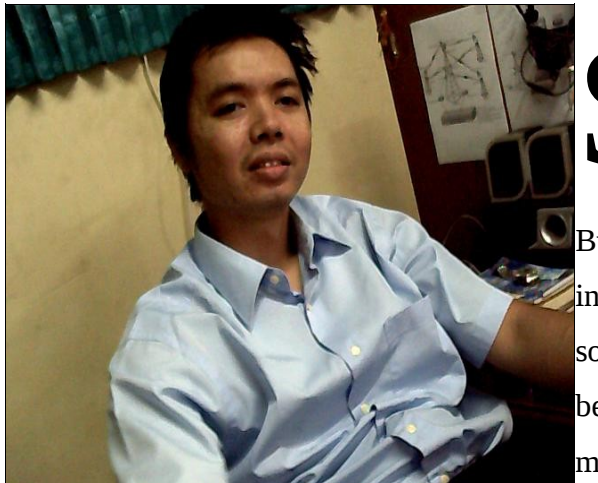

🛡 uryayusra lahir di kota empek-empek Palembang

Bukan orang yang idealis dalam urusan teknologi dan informasi, yang pasti tidak membedakan antara open source dan berbayar. Lahir dari kedua orang tua yang bercita-cita ingin semua anaknya menjadi lebih dari mereka. Saat ini tercatat sebagai dosen dan juga menjabat

sebagai network manager Network Operation Center (NOC). Menyelesaikan pendidikan di Magister Teknik Informatika Universitas Bina darma konsentrasi IT Infrastructure. Memiliki minat pada network security dan hacking dengan memegang dua sertifikat FOSEREC NETWORK SECURITY (FCNS) dan FORESEC COMPUTER HACKING (FCCH).

| Kontak :  |                                          |
|-----------|------------------------------------------|
| Handphone | : 081373438548                           |
| e-mail    | : <u>suryayusra@mail.binadarma.ac.id</u> |
| YM        | : <u>suryayusra@yahoo.co.id</u>          |
| website   | : blog.binadarma.ac.id/suryayusra/       |
| Facebook  | : <u>booter@att.net</u> (Booter Junior)  |